# CHYTRÁ ŽÁROVKA SHELLY DUO

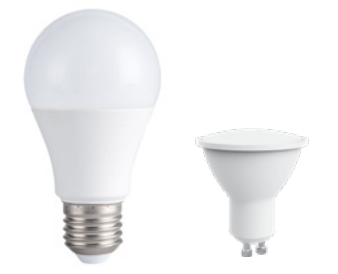

The Shelly DUO (Model WW/CW nebo RGBW) Chytrá WiFi LED žárovka od Allterco Robotics je určena k instalaci do standardní objímky světal (E27/E2 hebo GU10) zu účelen změny teploty bílě nebo barvy (v závislosti na modelu) a ztlumení světla. Shelly může fungovat jako samostatné zařízení nebo jako doplněk k ovladači domácí automatizace.

# Specifikace

| Napájení                                                   | 110-230V ±10% 50/60Hz AC                                                 |                   |
|------------------------------------------------------------|--------------------------------------------------------------------------|-------------------|
| Zásuvka                                                    | E26/E27                                                                  | GU10              |
| Výkonový jmenovitý                                         | 9W                                                                       | 5W                |
| Jas                                                        | Až 800 lm                                                                | Až 400 lm         |
| Teplota barev                                              | WW/CW (2700K-6500K); RGBW                                                |                   |
| Úhel paprsku                                               | 190°                                                                     | 36°               |
| Pracovní teplota                                           | Od -20°C do 40°C                                                         |                   |
| Vyhovuje EU<br>standardy                                   | RED 2014/53/EU, LVD 2014/35/<br>EU, EMC 2004/108/WE, RoHS2<br>2011/65/EU |                   |
| Výkon rádiového signálu                                    | 1 mW                                                                     |                   |
| Rádiový protokol                                           | WiFi 802.11 b/g/n                                                        |                   |
| Frekvence                                                  | 2400 - 2500 MHz;                                                         |                   |
| Provozní rozsah<br>(v závislosti na místním<br>konstrukce) | do 30 m venku do<br>15 m uvnitř                                          |                   |
| Rozměry                                                    | Rozměr 60x122 mm                                                         | Rozměr 50 x 73 mm |
| Spotřeba elektřiny                                         | < 1 W                                                                    |                   |

### Technické informace

 Ovládání přes WiFi z mobilního telefonu, tabletu, PC, automatizačního systému nebo jiného zařízení podporujícího protokol HTTP a/nebo UDP

- Řízení mikroprocesorem
- Ovládací prvky: více LED diod
- Shelly lze ovládat externím spínačem

▲ POZOR! Nebezpečí úrazu elektrickým proudem. Připojování zařízení k elektrické síti je třeba provádět opatrně.

▲ POZOR! Nedovolte dětem, aby si se zařízením hrály. Zařízení pro dálkové ovládání Shelly (mobilní telefony, tablety, PC) uchovávejte mimo dosah dětí.

APOZOR!Zacházejte prosím opatrně! Shelly®DUO je KŘEHKÉ!

# Úvod do Shelly

Skořápkový»je rodina inovativních zařízení, která umožňují dálkové ovládání elektrických spotřebičů prostřednictvím mobilního telefonu, PC nebo systému domácí automatizace. Skořápkový«používá WiFI pro připojení k zařízením, které jej ovládají. Mohou být ve stejné WiFI síti nebo mohou využívat vzdálený přístup (přes internet). οκοι αρκονγωπůže fungovat samostatně, bez správy ovladačem domácí automatizace, v místní WiFi síti i prostřednictvím cloudové služby, odkudkoli má uživatel přístup k internetu.

Skořápkový=má integrovaný webový server, prostřednictvím kterého může Uživatel upravovat, ovládat a monitorovat Zařízení. Skořápkový= má dva režim Viři– přístupový bod (AP) a režim kilental (CM). Pro provoz v klientském režimu musí být WiFi router umístěn v dosahu zařízeními WiFi prostřednictvím protokolu HTTP. API může poskytnout výrobce. Skořápkový=zařízení mohou být k dispozici pro sledování a ovládání, i když je Uživatel mimo dosah místní WiFi sítř, pokud je WiFi router připojen k internetu. Lze využít cloudovou funkci, která se aktivuje přes webový server Zařízení nebo přes nastavení v mobilní aplikaci Shelly Cloud.

Uživatel se může zaregistrovat a přistupovat k Shelly Cloud pomocí mobilních aplikací pro Android nebo iOS nebo jakéhokoli internetového prohlížeče a webové stránky:https://my.Shelly.cloud/.

# Pokyny k instalaci

▲ **POZOR!** *Nebezpečí úrazu elektrickým proudem. Před instalací zařízení do světelné zásuvky zkontrolujte, zda je vypnuté.* 

▲PO20RIPřed zahájením instalace si pozorně a úplně přečtěte přiloženou dokumentaci. Nedodržení doporučených postupů múže vést k poruše, ohrožení vašeho života nebo porušení zákona. Allterco Robotics nenese odpovědnost za jakoukoli ztrátu nebo poškození v případě nesprávné instalace nebo provozu tohoto zařízení.

▲ POZOR! Používejte zařízení pouze s elektrickou sítí, která splňuje všechny platné předpisy. Zkrat v elektrické síti připojené k zařízení může poškodit zařízení.

▲PO20R!Před instalací zařízení zkontrolujte pracovní napětí zařízení a napájecí napětí váší elektrické sítěl Instalace zařízení na nedoporučený zdroj napájení může vést k poruše, ohrožení vašeho života nebo porušení zákona. Allterco Robotics nenese odpovědnost za jakoukoli ztrátu nebo poškození v případě nesprávné instalace nebo provozu tohoto zařízení.

▲DOPORUČENÍ! Zařízení může být připojeno a může ovládat elektrické obvody a světelné zásuvky pouze v případě, že splňují příslušné normy a bezpečnostní normy.

# Prohlášení o shodě

Allterco Robotics EOOD tímto prohlašuje, že rádiové zařízení typu Shelly DUO je v souladu se směrnicí 2014/53/EU, 2014/35/ EU, 2004/108/WE, 2011/65/UE. Úplné znění EU prohlášení o shodě je k dispozici na následující internetové adrese:

### https://shelly.cloud/declaration-of-

conformity/ Výrobce:Allterco Robotics EOOD Adresa:Sofie, 1407, 103 Černi vrah Blvd. tel.:+359 2 988 7435 E-mail:podpora@shelly.cloud Web: http://www.shelly.cloud

Změny kontaktních údajů zveřejňuje Výrobce na oficiálních stránkách Zařízení:

# http://www.shelly.cloud

Uživatel je povinen být informován o jakýchkoli změnách těchto záručních podmínek před uplatněním svých práv vůči výrobci.

Všechna práva k ochranným známkám She<sub>\*</sub>a Shelly<sub>\*</sub>a další duševní práva spojená s tímto zařízením patří společnosti Allterco Robotics EOOD.

# Shelly DUO

### ΡΟČΑΤΕČΝΙ ΖΑΗΡΝΙΙΤΙ

Nainstaluite Shelly do obiímky světla. Stiskněte spínač/tlačítko. ke kterému je Shelly připojena. Shelly by se měla zapnout. Stiskněte znovu vypínač/tlačítko a Shelly se vypne. Můžete si vybrat, zda chcete Shelly používat s mobilní aplikací Shelly Cloud a službou Shelly Cloud. Můžete se také seznámit s pokyny pro správu a ovládání prostřednictvím integrovaného webového rozhraní

# OVLÁDEITE SVŮI DOMOV SVÝM HLASEM

Všechna zařízení Shelly jsou kompatibilní s Amazon Echo a Google Home. Podívejte se prosím na našeho podrobného průvodce na: https://shelly.cloud/compatibility

# API TKACE SHELLY

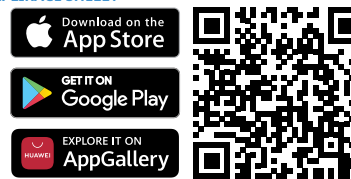

Shelly Cloud vám dává možnost ovládat a upravovat všechna zařízení Shelly® odkudkoli na světě. Potřebujete pouze připojení k internetu a naši mobilní aplikaci nainstalovanou ve vašem chytrém telefonu nebo tabletu.

# Registrace

Při prvním načtení mobilní aplikace Shelly Cloud si musíte vytvořit účet, který bude spravovat všechna vaše zařízení Shelly®.

#### Zapomenuté heslo

V případě, že zapomenete nebo ztratíte své heslo, stačí zadat emailovou adresu, kterou jste použili při registraci. Poté obdržíte pokyny ke změně hesla.

AVAROVÁNÍ! Buďte opatrní při zadávání své e-mailové adresy během registrace, protože bude použita v případě, že zapomenete heslo.

#### První krokv

Po registraci si vytvořte svou první místnost (nebo místnosti), kam budete přidávat a používat svá zařízení Shelly.

Shelly Cloud vám dává možnost vytvářet scény pro automatické zapínání nebo vypínání zařízení v předem definovaných hodinách nebo na základě jiných parametrů, jako je teplota, vlhkost, světlo atd. (s dostupným senzorem v Shelly Cloud).

Shelly Cloud umožňuje snadné ovládání a monitorování pomocí možlučový telefon, tablet nebo PC.

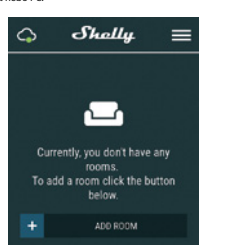

# Začlenění zařízení

Chcete-li přidat nové zařízení Shelly, připojte je k elektrické síti. Krok 1

Nainstalujte Shelly do objímky světla a zapněte světlo. 🛆 VAROVÁNÍ! V případě, že zařízení nevytvořilo vlastní síť Wi-Fi s SSID jakoShellyBulbDuo-35FA58pro bílý model popř shellycolorbulb-35FA58pro barevnou verzi zkontrolujte, zda máte k Shelly připojeno napájení. Pokud nevidíte aktivní WiFi síť s SSID iakoShellvBulbDuo-35FA58 nebo

shellycolorbulb-35FA58, resetujte zařízení. Pokud bylo zařízení zapnuto, musíte jej vypnout a znovu zapnout 5x po sobě\*. Nebo pokud máte k zařízení připojený spínač/tlačítko, stiskněte jej 5krát za sebou\*. Když světlo začne blikat, Shelly by se měla vrátit do režimu AP. U Shelly duo RGBW – světlo začne blikat červeně, při příštím vypnutí a zapnutí se rozsvítí modře – to znamená, že žárovka je v AP více, Pokud ne, zopakujte to nebo kontaktujte naši zákaznickou podporu na podpora@shellv.cloud

\* Při každém stavu VYPNUTO počkejte 2-3 sekundy.

Krok 2

Vyberte "Přidat zařízení". Chcete-li později přidat další zařízení, použijte nabídku aplikace v pravém horním rohu hlavní obrazovky a klikněte na "Přidat zařízení". Zadejte název (SSID) a heslo pro WiFi síť, do které chcete zařízení přidat.

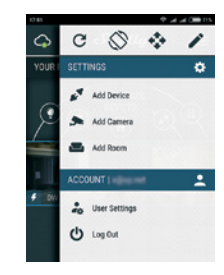

# Krok 3

Pokud používáte iOS:uvidíte následující obrazovku:

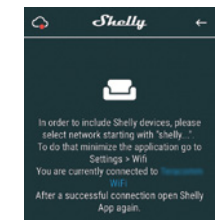

Stiskněte tlačítko Domů na vašem iPhone/iPad/iPod. Otevřete Nastavení > WiFi a připojte se k WiFi síti vytvořené Shelly, např shellv1-35FA58

Pokud používáte Androidváš telefon/tablet automaticky naskenuje a zahrne všechna nová zařízení Shellv do WiFi sítě. ke které iste připojeni.

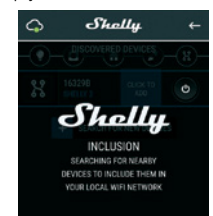

Po úspěšném zahrnutí zařízení do sítě WiFi se zobrazí následující vyskakovací okno:

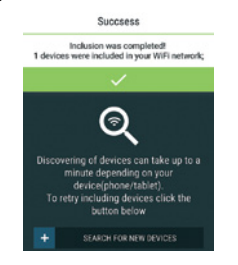

# Krok 4

Přibližně 30 sekund po objevení jakýchkoli nových Zařízení v místní WiFi síti se ve výchozím nastavení zobrazí seznam v místnosti "Objevená zařízení".

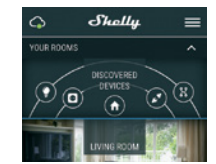

# Krok 5

Zadejte Discovered Devices a vyberte zařízení, které chcete zahrnout do svého účtu

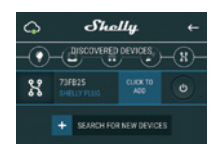

# Krok 6

Zadejte název zařízení (do pole Název zařízení). Vyberte místnost, ve které má být zařízení umístěno. Pro snazší rozpoznání si můžete vybrat ikonu nebo přidat obrázek. Stiskněte "Uložit zařízení".

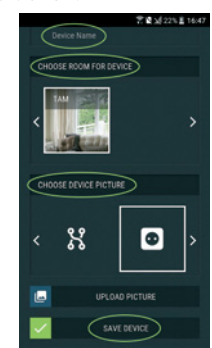

# Krok 7

Chcete-li povolit připojení ke službě Shelly Cloud pro dálkové ovládání a monitorování zařízení, stiskněte v následujícím vyskakovacím okně "ANO".

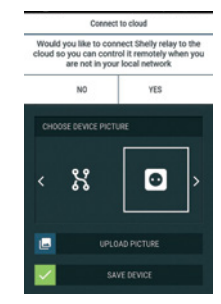

# Nastavení zařízení Shelly

Poté, co je vaše zařízení Shelly zahrnuto do anlikace, můžete jej ovládat, měnit jeho nastavení a automatizovat způsob, jakým funguje, Chcete-li zařízení zapnout a vypnout, použiite tlačítko napájení. Chcete-li vstoupit do nabídky podrobností zařízení, klikněte na jeho název. Z nabídky podrobností můžete ovládat zařízení a také upravovat jeho vzhled a nastavení.

Shelly Duo RGBW můžete nastavit tak, aby fungovalo dvěma způsoby:

· Barevný režim-v tomto režimu si můžete vybrat barvu podle svého výběru. Stejně tak jej můžete vypnout a zvolit intenzitu světla. V barevném režimu si můžete vybrat také různé světelné efekty:

- Vynnuto efekty budou vypnuty
- Meteorický roi
- Postupná změna
- Blesk

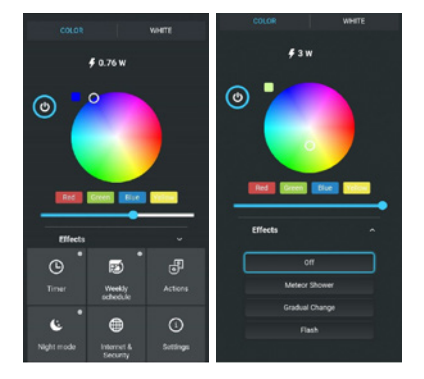

# • Bílý režim-funguje jako normální bílá žárovka. Stejně tak si můžete vybrat intenzitu a vypnout

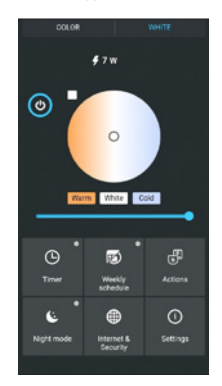

V bílé verzi žárovky můžete ovládat barevnou teplotu a intenzitu, jak je znázorněno na obrázku:

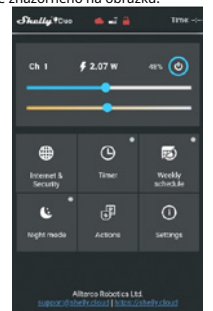

Časovač- To spravovat napájení automaticky, můžete použít Auto OFF: Po zapnutí se napájení automaticky vypne po předem definované době (v sekundách). Hodnota 0 zruší automatické vypnutí.

 Auto ON: Po vypnutí se napájení automaticky zapne po předem definované době (v sekundách). Hodnota 0 zruší automatické zapnutí.

Týdenní rozvrh - Tato funkce vyžaduje připojení k internetu. Chcete-li používat internet, musí být vaše Shelly připojeno k místní WiFi síti s aktivním připojením k internetu

Shelly se může automaticky zapnout/vypnout v předdefinovaný čas, při východu/západu slunce nebo v určený čas před východem/ západem slunce nebo po něm. le možné více rozvrhů.

Noční režim -V tomto režimu můžete nastavit dobu a úroveň jasu, ve které každé zapnutí nastaví jas na předdefinovanou úroveň. Musíte vybrat čas začátku a konce s úrovní jasu.

### Internet/Zabezpečení

 Režim WiFi – Klient: Umožňuje zařízení připojit se k dostupné síti WiFi. Po zadání podrobností do příslušných polí stiskněte Připojit

 Záloha klienta WiFi: Přidejte záložní síť WiFi pro případ, že by vaše primární síť přestala být dostupná.

· Režim WiFi – Přístupový bod: Nakonfigurujte Shelly pro vytvoření přístupového bodu Wi-Fi. Po zadání podrobností do příslušných polí stiskněte Vytvořit přístupový bod.

Cloud -Povolit nebo zakázat připojení ke cloudové službě. Omezit přihlášení - Omezte webové rozhraní Shely pomocí uživatelského jména a hesla. Po zadání podrobností do polí stiskněte Omezit Shelly.

### Nastaven

Zapněte výchozí režim-toto nastavuje výchozí stav výstupu, když je shelly napájen.

 Zapnuto: nakonfiguruite shelly tak, aby se zapnuly, když ie pod proudem. Off: nakonfigurujte shelly tak, aby se vypnula, když je pod proudem.

 Obnovit poslední režim: nakonfigurujte Shelly tak, aby se vrátilo do posledního stavu, ve kterém s acházelo, až bude mít nanái

Doba přechodu-nastavte čas (v milisekundách), po který Shelly duo přejde z 0 % na 100 %. Hodnota může být od 0 do 5000 ms

Aktualizace firmwaru-aktualizujte firmware shelly, když je vydána nová verze.

Časové pásmo a zeměpisná poloha-povolit nebo zakázat automatickou detekci časového pásma a zeměpisné polohy. Obnovení továrního nastavení -vrátit shelly do výchozího továrního nastavení. Informace o zařízení - zde můžete vidět ID zařízení (unikátní id Shelly), ip zařízení (ip shelly ve vaší wi-fi síti).

# VLOŽENÉ WEBOVÉ ROZHRANÍ

I bez mobilní aplikace lze zařízení Shelly nastavit a ovládat pomocí prohlížeče a WiFi připojení mobilního telefonu, tabletu neho PC

# Použité zkratky

 Shelly-ID – jedinečný název zařízení. Skládá se ze 6 nebo více znaků. Může obsahovat například čísla a písmena35FA58.

 SSID – název WiFi sítě, vytvořený například zařízenímbarva shelly-35FA58.

 Access Point (AP) – režim, ve kterém si zařízení vytvoří vlastní bod připojení WiFi s příslušným názvem (SSID).

 Klientský režim (CM) – režim, ve kterém je zařízení připojeno k iiné WiFi síti.

# Instalace/Počáteční zahrnutí

# Krok 1

Nainstaluite Shelly DUO do objímky světla a zapněte světlo. A VAROVÁNÍ! Pokud nevidíte WiFi, postupujte podle kroku 1 v části průvodce zahrnutím zařízení. Krok 2

Když se kontrolka rozsvítí, Shelly vytvořila vlastní WiFi síť (vlastní AP) s názvem (SSID), např.ShellyBulb-Duo-35FA58. Připojte se k němu pomocí telefonu, tabletu nebo PC. Krok 3

Chcete-li načíst webové rozhraní zařízení Shelly, zadejte 192.168.33.1 do adresního pole vašeho prohlížeče.

Toto je domovská stránka vestavěného webového rozhraní. Pokud je správně nastaveno, uvidíte informace o aktuální spotřebě energie ve Wattech, Aktuální stav (zapnuto/vypnuto), aktuální úroveň jasu, aktuální teplota světla, tlačítko napájení, připojení ke cloudu, aktuální čas, nastavení

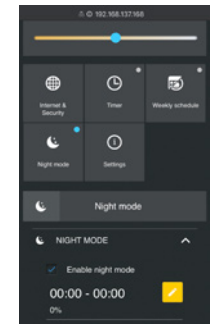

# ot/7-

• Režim WiFi - klient: Umožňuje zařízení připojit se k dostupné WiFi síti. Po zadání podrobností do polí stiskněte Připojit.

· Záloha klienta WiFi: Přidejte záložní síť WiFi pro případ, že by vaše primární síť přestala být dostupná.

• Režim WiFi - přístupový bod:Nakonfigurujte Shelly pro vytvoření přístupového bodu Wi-Fi. Po zadání podrobností do polí stiskněte Vytvořit přístupový bod.

• Cloud-Povolit nebo zakázat připojení ke cloudové službě.

· Omezit přihlášení-Omezte webové rozhraní Shely pomocí uživatelského jména a hesla. Po zadání podrobností do polí stiskněte Omezit Shelly.

• Server SNTP-Můžete nastavit vlastní server SNTP. Zadejte URL adresu a stiskněte Uložit.

APOZOR!Pokud jste zadali nesprávné informace (špatná nastavení, uživatelská iména, hesla atd.), nebudete se moci připojit k Shelly a budete muset zařízení resetovat. časovač -To řídit napájení automaticky, můžete použít

 Automatické vypnutí: Po zapnutí se napájení automaticky vypne po předem definované době (v sekundách). Hodnota 0 zruší automatické vypnutí.

 Automatické zapnutí: Po vypnutí se zdroj automaticky zapne po předem definované době (v sekundách). Hodnota 0 zruší automatické zapnutí.

AVAROVÁNÍ! Pokud nevidíte WiFi, postupujte podle kroku 1 v části průvodce zahrnutím zařízení.

Týdenní rozvrh - Tato funkce vyžaduje připojení k internetu. Chcete-li používat internet, musí být vaše Shelly připojeno k místní WiFi síti s aktivním připojením k internetu.

Shelly se může automaticky zapnout/vypnout v předdefinovaný čas, při východu/západu slunce nebo v určený čas před východem/ západem slunce nebo po něm. Je možné více rozvrhů

Noční režim -V tomto režimu můžete nastavit dobu a úroveň iasu, ve které každé zapnutí nastaví jas na předdefinovanou úroveň. Musíte vybrat čas začátku a konce s úrovní jasu.

Výchozí režim zapnutí-Tím se nastaví výchozí stav výstupu, když je Shelly napájen.

• ZAPNUTO:Nakonfigurujte Shelly tak, aby se zapnula, když je pod proudem

• VYP:Nakonfigurujte Shelly tak, aby se vypnula, když je pod proudem. Obnovit poslední režim-Nakonfigurujte Shelly, aby se vrátila do posledního stavu, ve terém byla, až bude mít napáien

Čas přechodu-Nastavte čas (v milisekundách), po který Shelly Duo přejde z 0 % na 100 %. Hodnota může být od 0 do 5000 ms.

Časové pásmo a zeměpisná poloha-Povolte nebo zakažte automatickou detekci časového násma a zeměnisné polohy Aktualizace firmwaru-Po vydání nové verze aktualizujte firmware Shelly.

Obnovení továrního nastavení-Vratte Shelly do výchozího továrního nastavení. Restart zařízení-Restartuje zařízení. Informace o zařízení-Zde můžete vidět:

Device ID – Jedinečné ID Shelly

 Device IP – IP adresa Shelly ve vaší síti Wi-Fi Další funkce -Shelly umožňuje ovládání přes HTTP z jakéhokoli jiného zařízení, ovladače domácí automatizace, mobilní aplikace nebo serveru. Další informace o řídicím protokolu REST naleznete na adresewww.shelly.cloudnebo pošlete žádost na developers@shelly.cloud